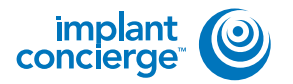

On your desktop, right click on an empty space. Go to "New" and click "Folder". A folder will appear with highlighted blue text. Type in the patient name and push "Enter" on your keyboard.

|   | Sort by<br>Refresh                            | COLUMN T       |                                   |
|---|-----------------------------------------------|----------------|-----------------------------------|
|   | Paste<br>Paste shortcut<br>Undo Delete Ctrl+Z |                | 2                                 |
| 2 | NVIDIA Control Panel                          |                |                                   |
|   | New                                           |                | Folder                            |
|   | Screen resolution                             | ~              | Shortcut                          |
| ġ | Gadgets                                       |                | Contact                           |
|   | Personalize                                   | 1              | Microsoft Word Document           |
| - |                                               | (P)            | Microsoft PowerPoint Presentation |
|   | A Contraction                                 |                | Rich Text Format                  |
|   |                                               |                | Text Document                     |
|   | IN DECK                                       | 0              | Microsoft Excel Worksheet         |
|   |                                               | and the second |                                   |

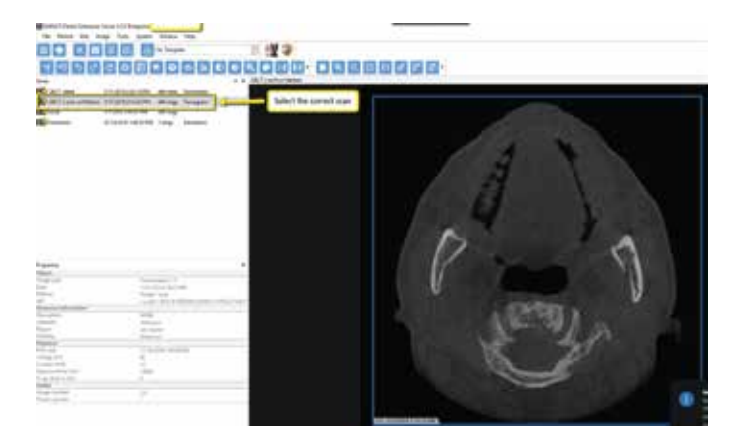

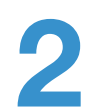

Select your patients CBCT scan in the MiPacs software.

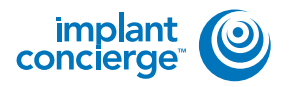

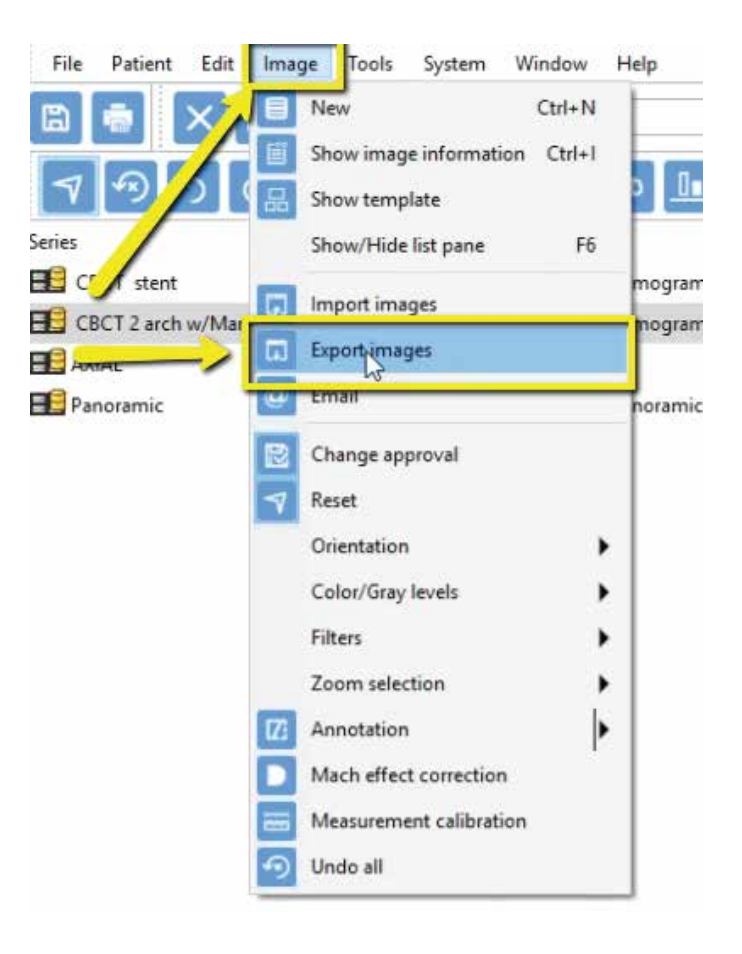

3

Go to "Image" and click "Export Images".

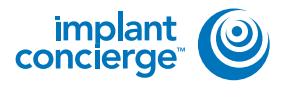

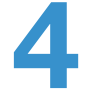

A pop-up box will appear. Under "Destination" select the folder you created on your desktop and click "Ok".

| Nestination                                                                                                    | and the second second second second second second second second second second second second second second second                                                                                                    |
|----------------------------------------------------------------------------------------------------|----------------------------------------------------------------------------------------------------|
| C/\Users\rsauceda1\Desktop\                                                                                                    |                                                                                                    |
| dename                                                                                                    |                                                                                                    |
| 90131_141925_A                                                                                                    | 6C514.DCM                                                                                                    |
| Source Source Source Source Source All images in search result All images in current series Carnent series layout Sourcest series layout Sourcest series harve, date, time Sourcest Sourcest of exported file 2043 Detions Attach file(s) to email message                                                                                                    | File format   Export original image(s)  Apply annotations  DICOM  Preserve bitsfepth of original image  Guality  Small file size  Patient information  Create DICOMDIR and include MIPACS Mini Viewer  Create DICZ file including DICOMDIR  Anonymize |
|                                                                                                    | Du not include info lates                                                                                                    |
| owse For Folder<br>Please select an export direc                                                                                                    | Do not incluse of 0 lates                                                                                                    |
| owse For Folder<br>Please select an export direc                                                                                                    | Do not include of 0 lates                                                                                                    |
| owse For Folder<br>Please select an export direc<br>Recycle Bin                                                                                                    | Do not include of 0 lates                                                                                                    |
| owse For Folder<br>Please select an export direc<br>Recycle Bin<br>S CT Training<br>EagleSoft.eve Uri                                                                                                    | Du not incluse of 0 lates<br>OK Cancel<br>tory.                                                                                                    |
| owse For Folder<br>Please select an export direc<br>Recycle Bin<br>S & CT Training<br>EagleSoft.exe_Url                                                                                                    | tory.                                                                                                    |
| owse For Folder<br>Please select an export direc<br>Recycle Bin<br>S & CT Training<br>E EagleSoft.exe_Url<br>E bay                                                                                                    | _kdnegs3ibcnt1yir15hs3x52tepgtj5m                                                                                                    |
| owse For Folder<br>Please select an export direc<br>Recycle Bin<br>P CT Training<br>D L EagleSoft.exe_Url<br>D L ebay<br>D L Frank Mazzola                                                                                                    | Du net incluite sifo lates<br>OK Cancel                                                                                                    |
| owse For Folder<br>Please select an export direc<br>Recycle Bin<br>P P CT Training<br>EagleSoft.exe_Uri<br>EagleSoft.exe_Uri<br>EagleSoft.exe_Uri<br>EagleSoft.exe_Uri<br>EagleSoft.exe_Uri<br>EagleSoft.exe_Uri<br>EagleSoft.exe_Uri<br>EagleSoft.exe_Uri<br>EagleSoft.exe_Uri<br>EagleSoft.exe_Uri<br>EagleSoft.exe_Uri                                                                                                    | Du net incluite sifu lates<br>OK Cancel                                                                                                    |
| owse For Folder<br>Please select an export direc<br>Recycle Bin<br>P * CT Training<br>EagleSoft.exe_Uri<br>EagleSoft.exe_Uri<br>EagleSoft.exe_Uri<br>EagleSoft.exe_Uri<br>EagleSoft.exe_Uri<br>EagleSoft.exe_Uri<br>EagleSoft.exe_Uri<br>EagleSoft.exe_Uri<br>EagleSoft.exe_Uri<br>EagleSoft.exe_Uri<br>EagleSoft.exe_Uri                                                                                                    | Du net incluite sifu lates<br>OK Cancel<br>tory.<br>_kdnegs3ibcnt1yir15hs3x52tepgtj5m                                                                                                    |
| owse For Folder<br>Please select an export direc<br>Recycle Bin<br>P * CT Training<br>EagleSoft.exe_Uri<br>EagleSoft.exe_Uri                                                                                                    | tory.                                                                                                    |
| owse For Folder<br>Please select an export direct<br>Recycle Bin<br>Praining<br>EagleSoft.exe_Urit<br>EagleSoft.exe_Urit<br>EagleSoft.exe_           | Du net incluite sifu lates<br>OK Cancel<br>tory.<br>tory.                                                                                                    |
| owse For Folder<br>Please select an export direc<br>Recycle Bin<br>Provide CT Training<br>EagleSoft.exe_Uri<br>EagleSoft.exe_Uri<br>EagleSo | tory.                                                                                                    |

| Export image(s)/image card                                                                             | 3                                                                                                    |
|----------------------------------------------------------------------------------------------------|----------------------------------------------------------------------------------------------------|
| Destination<br>Folder                                                                                  |                                                                                                    |
| C//Users\rsauceda1\Desktop\                                                                            |                                                                                                    |
| Filename                                                                                               |                                                                                                    |
| 66500 90131_141925_A6                                                                                  | C514.DCM                                                                                                    |
| Source 1<br>Selected image(s)                                                                          | File format<br>Ciport original image(s)<br>Apply annetations                                                                                                    |
| All images in carech result All images on clipboard All images in current series Current series layout | Preserve hildepth of ungreat mage                                                                                                    |
| Series layout image<br>Filenames Series name, date, time<br>Width resolution of exported file<br>2048  | Clustify Simal file size  Patient information  Create DICCM/DIR and include MIRACS Mini Viewer                                                                                                    |
| Options                                                                                                | Anonymice                                                                                                    |
|                                                                                                    | De not include into latel                                                                                                    |
|                                                                                                    | 3 OK Cancel                                                                                                    |
|                                                                                                    | and the second second se |

5 Ensure that "Selected image(s)" is checked and that the "File Format" is set to "DICOM". No other boxes should be checked. Click "OK".

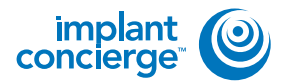

After the DICOM exports and saves, go to the patients folder and verify the .dcm files were exported correctly; there should be several hundred files.

| Auroches             | fiere                                                                                                    | Deversities                        | Page -         | 500     |  |
|----------------------|----------------------------------------------------------------------------------------------------|------------------------------------|----------------|---------|--|
| R Deriver            | and the local diversion                                                                                                    | 1071/1008 11 PM 414                | EColline Land  | 2010    |  |
| Tooldad              | many we                                                                                                    | 127 Other 12 Per and               | DOUNS.         | 4040    |  |
| 11. Facari Rava      | aport don                                                                                                    | strongen book wid                  | DESERVA        | 47.48   |  |
| A STATE              | wposh-dow                                                                                                    | 101111-00040 101541 444            | DOWNER         | 2548    |  |
| G Dealer Could Film  | water brown                                                                                                    | Littlebi Liter Are                 | DUSTIN         | 1010    |  |
| C Creptoner          | mport dom                                                                                                    | springsphieles                     | ECO/Pipe       | 1942    |  |
|                      | eigent aus                                                                                                    | 121 (204) 1229 444                 | (DDD-Hue       | 1016    |  |
| in Linkson           | and the                                                                                                    | 1270-0000 1280 444                 | TO0 Re-        | 111.88  |  |
| R Documents          | and then                                                                                                    | 1217/2010 11/14 414                | <b>DOUBLE</b>  | 10.45   |  |
| Afrest.              | and a state of the second second seco | TAUVERATION AND                    | COMPANY.       | 1046    |  |
| In Filters           | month dow                                                                                                    | this make in the set               | DCN/ His       | 11688   |  |
| M Volen              | month an                                                                                                    | T201000ATL01AA                     | IDDE No.       | 227.8.8 |  |
| 10.00                | montlider                                                                                                    | 1211020212001014                   | (DORTIN)       | 2011    |  |
| Computer             | accentil to down                                                                                                    | uptodiar (part and                 | Excheitera.    | 208.08  |  |
| E Women (C)          | accedit down                                                                                                    | (25) 204 11 Pulate                 | DOBTH          | 100 alk |  |
| HE HE HELDER         | manufil down                                                                                                    | 10100041004444                     | 0.04De         | 22248   |  |
|                      | muto Through                                                                                                    | 1275-20811/54 448                  | DONNE          | 223.62  |  |
| W M-Cellareh (B)     | - month days                                                                                                    | 10.111 (000 + 1.11) AAA            | EChildren .    | 222.44  |  |
| Web Courter (FileTon | moorthine                                                                                                    | through rote as                    | DORH.          | 103.48  |  |
| State Tente (1)      | wood21.dot-                                                                                                    | 1211/2004 22:51 414                | \$150 Proc     | 122.43  |  |
| Section of           | expertil dow                                                                                                    | TANK AND AND AND                   | DOM:No.        | 22548   |  |
| in Famouria          | automatic dama                                                                                                    | 15/Witted 11/64 all                | DUSTIN.        | 10040.  |  |
|                      | and stated in the second                                                                                                    | 12th motions and                   | Public Plus    | 100.00  |  |
|                      | avaitable down                                                                                                    | 121-228-1144-444                   | ECO/Hu-        | 117.6.6 |  |
|                      | application.                                                                                                    | 1271 Phil Link And                 | (DOM Frig      | 10044   |  |
|                      | and the second                                                                                                    | 127-204 1171 414                   | Richard Street | 10049   |  |
|                      | manufal.dom                                                                                                    | 1270 228 12.01 648                 | ELD4Dw         | 2014    |  |
|                      | marrill-dom                                                                                                    | and the state of the second second | <b>DOM</b> N's | 122.44  |  |
|                      | appliador.                                                                                                    | 1211/2009 12181 418                | ECON NA        | 212.8.8 |  |
|                      | ager00.km                                                                                                    | Hardware Lade and                  | distantion in  | 20244   |  |
|                      | appendit down                                                                                                    | 1277-0108 11/64 414                | BC0419#        | 70748   |  |
|                      | aporti am                                                                                                    | 1210 (204-1224) 444                | IDC10 Min-     | 21249   |  |
|                      | apotlike                                                                                                    | 127-00911/9-448                    | DCID-Fee       | 20244   |  |

Go back to the desktop, right click on the patients folder, go to "Send to", and select "Compressed (zipped) folder". A duplicate folder will be made with either a zipper on it, or a blue "Z".

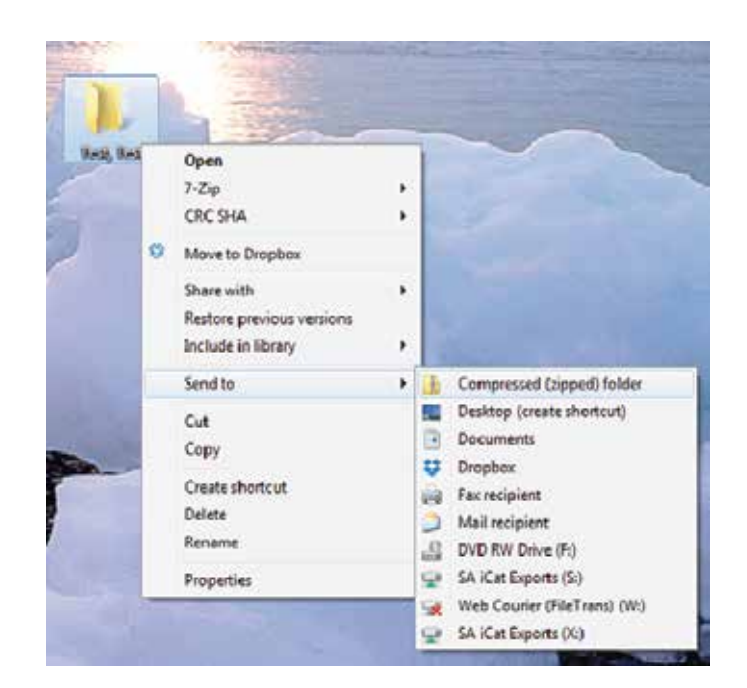

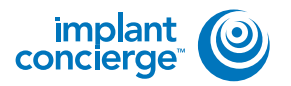

8

To upload the compressed folder, login to Implant Concierge. Click on the patient's name to open the case. Click on the red "Upload DICOM" button.

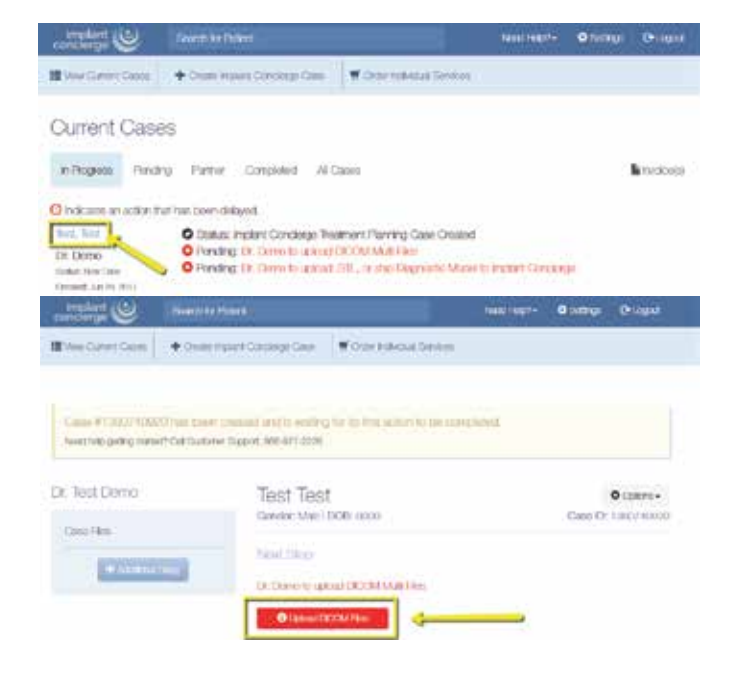

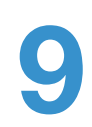

Drag and drop the folder from the desktop to Implant Concierge. The file will automatically begin uploading.

| and the                                                                                                    | Upload DICOM F                                                                                        | īes                                                                                                    |                |                  |
|----------------------------------------------------------------------------------------------------|----------------------------------------------------------------------------------------------------|----------------------------------------------------------------------------------------------------|----------------|------------------|
|                                                                                                    | Hankler, TAM KONTER     Hankler, TAM KONTER     Hankler, Tamper Annual     Hankler, Tamper Annual     | Haba and surregin panel<br>page in so bottomate intering in the solution<br>and a fe to data and the intering target we say and |                |                  |
| Left click to select the contribution and hold to drag it the dotted "Drag it. Drop" section is Implem Concernant      |                                                                                                    | Drag & Drop Files<br>or on the Add DCOV File (address to the<br>Orca of Hits Serve Energy accorded to its Corre                 | -              |                  |
| Upload DICC                                                                                                    | + All CTATA                                                                                           |                                                                                                    | <b>H</b> Groot | Parme            |
| Case Hamber, 10007-8     Frage taxes for pro     Trimmer and taxes for pro     Trimmer and taxes     Trimmer and takes | o Scarl Pessoon while according<br>A spinal planar 30 give SSCOM<br>and a sportig a file for sproof p | rhogonium.<br>1935 Azeroaring ong the 2004 Theij<br>Azak Sak Dautating Daggion, 1900 1977 20211                                 |                |                  |
|                                                                                                    | or u                                                                                                  | Drag & Drop Files                                                                                                    |                |                  |
| Tel: Tel: Jul 240,0 mg                                                                                                 | Orus (8                                                                                               | fais have been uploaded oilck Complete                                                                                          |                |                  |
| + ABROM                                                                                                    |                                                                                                    |                                                                                                    |                |                  |
|                                                                                                    |                                                                                                    |                                                                                                    | * Greet        | <b>√</b> Grephic |

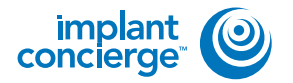

Upload DICOM Files

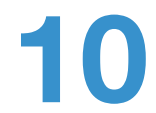

Once the file reaches 100%, click the green "Complete" button.

| Phone blow the proper flow Per     To ensure a successive upond pe     Type month-the uponding or page | local effeticat<br>and 20° your c<br>right tel ter ap | oring he<br>occurring<br>point pass | potent<br>er containing<br>n coll Caaliere | oray tao 100a<br>or folggent, f | 1780.<br>46 0/1 273           | 8          |  |
|----------------------------------------------------------------------------------------------------|-------------------------------------------------------|-------------------------------------|--------------------------------------------|---------------------------------|-------------------------------|------------|--|
| let tel an De 2 me Mark                                                                                | ov                                                    | C<br>ror user M<br>to set New       | Drag & I<br>vi Add DK<br>have bee          | Drop Fi<br>IOM File ID          | les<br>udan baba<br>Latex Con | e.<br>1940 |  |
| +                                                                                                    |                                                       |                                     |                                            |                                 |                               |            |  |

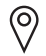

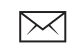

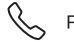